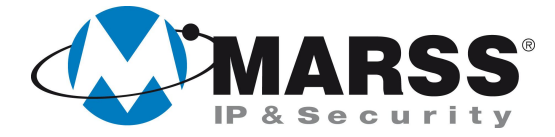

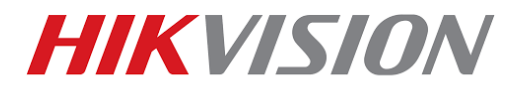

## Guida rapida Utente/Installatore per visualizzare da APP iVMS-4500 le immagini live e playback dei registratori HIKVISION abilitati al Cloud.

N.B. con il termine registratori si intendono DVR, NVR e qualsiasi "macchina" di registrazione Hikvision.

**TechnicalMarss** 

N. 030 del 27.05.2015

# Note importanti

L'APP iVMS-4500 di Hikvision è gratuita e disponibile su piattaforma iOS, Android e Windows Phone.

Prima di eseguire queste istruzioni vi invitiamo a scaricarla dallo store di riferimento del vostro Smartphon o tablet. Effettuate la ricerca nello store come iVMS-4500.

Assicurarsi che il registratore che state installando abbia la funzione Cloud, altrimenti eseguire l'aggiornamento se disponibile.

Grazie alle potenzialità del Cloud di HIKVISION, non sarà necessario effettuare alcuna programmazione sul vostro router.

Sfruttando la caratteristica DHCP, che sul registratore è abilitata di default, non sarà necessario effettuare alcuna programmazione di rete sul registratore.

Sarà necessario che l'utente faccia una registrazione sul sito <u>www.ezviz7.com</u>. Questa operazione si può effettuare in maniera più semplice direttamente dall'APP iVMS-4500.

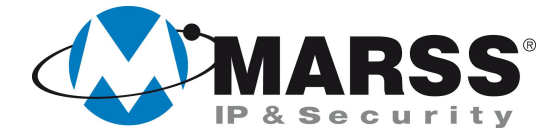

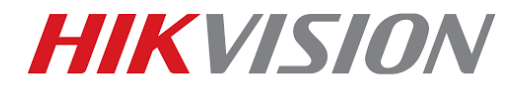

## Controllo dei parametri di rete del registratore

Come anticipato non è necessario effettuare alcuna programmazione di rete. È consigliato però, accertarsi che sul registratore il Cloud EZVIZ e la funzione DHCP siano abilitati.

### Nel menù Configurazione-> Rete accertarsi di avere le seguenti spunte:

| Cenerale Cenerale Ce | Extranet Access Gr Abilita EZVIZ Cloud P2 Enable Stream Encryp Verification Code Abilita DDNS Tipo DDNS Indirizzo Server Nome Dominio DVR Nome Utente Password      | enerale PPPOE NTP Email SNMP NAT Altre impostaz<br>2P<br>ption<br>KMCWIN<br>HIDDNS<br>www.hik-online.com<br>dyrhdmarss |
|----------------------------------------------------------------------------------------------------|----------------------------------------------------------------------------------------------------|----------------------------------------------------------------------------------------------------|
| <ul> <li>Rete</li> <li>&gt; Allarme</li> <li>RS-232</li> <li>&gt; Vista Live</li> <li>△ Anomalle</li> <li>at Utente</li> </ul>                                                                                                    | Abilita EZVIZ Cloud P2<br>Enable Stream Encryp<br>Verification Code<br>Abilita DDNS<br>Tipo DDNS<br>Indirizzo Server<br>Nome Dominio DVR<br>Nome Utente<br>Password | 2P I<br>ption  KMCWIN HIDDNS Www.hik-online.com dyrhdmarss                                                             |
| <ul> <li>Allarme</li> <li>RS-232</li> <li>Vista Live</li> <li>Anomalie</li> <li>Utente</li> </ul>                                                                                                    | Enable Stream Encryp<br>Verification Code<br>Abilita DDNS<br>Tipo DDNS<br>Indirizzo Server<br>Nome Dominio DVR<br>Nome Utente<br>Password                           | ption KMCWIN  KMCWIN  HIDDNS  www.hik-online.com dvrhdmarss                                                            |
| ■ RS-232<br>> Vista Live<br>▲ Anomalie<br>& Utente                                                                                                    | Verification Code<br>Abilita DDNS<br>Tipo DDNS<br>Indirizzo Server<br>Nome Dominio DVR<br>Nome Utente<br>Password                                                   | KMCWIN<br>HIDDNS<br>www.hik-online.com<br>dvrhdmarss                                                                   |
| <ul> <li>&gt; Vista Live</li> <li>▲ Anomalie</li> <li>▲ Utente</li> </ul>                                                                                                    | Abilita DDNS<br>Tipo DDNS<br>Indirizzo Server<br>Nome Dominio DVR<br>Nome Utente<br>Password                                                                        | HIDDNS<br>www.hik-online.com<br>dvrhdmarss                                                                             |
| Anomalie                                                                                                    | Tipo DDNS<br>Indirizzo Server<br>Nome Dominio DVR<br>Nome Utente<br>Password                                                                                        | HIDDNS<br>www.hik-online.com<br>dvrhdmarss                                                                             |
| ▲ Anomalie<br>▲ Utente                                                                                                    | Indirizzo Server<br>Nome Dominio DVR<br>Nome Utente<br>Password                                                                                                    | www.hik-online.com<br>dvrhdmarss                                                                                       |
| utente                                                                                                    | Nome Dominio DVR<br>Nome Utente<br>Password                                                                                                    | dvrhdmarss                                                                                                    |
|                                                                                                    | Nome Utente<br>Password                                                                                                    |                                                                                                    |
|                                                                                                    | Password                                                                                                    |                                                                                                    |
|                                                                                                    |                                                                                                    |                                                                                                    |
|                                                                                                    |                                                                                                    |                                                                                                    |

#### Cloud abilitato!

| Generale |                      |               |           |        |      |     |                  |
|----------|----------------------|---------------|-----------|--------|------|-----|------------------|
|          | Extranet Access Gene | rale PPPOE    | NTP       | Email  | SNMP | NAT | Altre impostazio |
| Rete     | > Tipo NIC           | 10M/100M/10   | DOOM AU   | to     |      |     |                  |
| Allarme  | Abilita DHCP         | ~             |           |        |      |     |                  |
| RS-232   | Indirizzo IPv4       | 192.168.1     | .141      |        |      |     |                  |
|          | Sottorete IPv4       | 255.255.255   | 5.0       |        |      |     |                  |
|          | Gateway IPv4         | 192.168.1     | .1        |        |      |     |                  |
| Anomalie | Indirizzo 1 IPv6     | fe80::c256:e3 | ff:fe16:5 | 08c/64 |      |     |                  |
| utente   | Indirizzo 2 IPv6     |               |           |        |      |     |                  |
|          | Default Gateway IPv6 |               |           |        |      |     |                  |
|          | Indirizzo MAC        | c0:56:e3:16:5 | 0:8c      |        |      |     |                  |
|          | MTU (Bytes)          | 1500          |           |        |      |     |                  |
|          | Server DNS Pric.     | 8.8.8.8       |           |        |      |     |                  |
|          | DNS Secondario       |               |           |        |      |     |                  |
|          |                      |               |           |        |      |     |                  |
|          |                      |               |           |        |      |     |                  |
|          |                      |               |           |        |      |     |                  |

#### DHCP abilitato!

Chiaramente se l'amministratore di rete dove state installando il registratore vi impone un indirizzo IP specifico, disabilitate il DHCP ed impostate un indirizzo fisso.

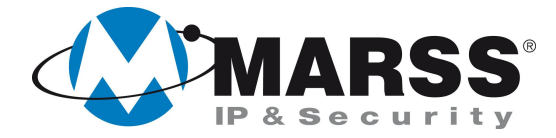

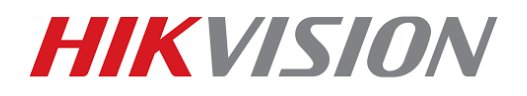

### **Registrazione utente al servizio EZVIZ Cloud di HIKVISION**

La registrazione utente al servizio è possibile farla o attraverso il sito <u>www.ezviz7.com</u> o attraverso l'APP iVMS-4500. È importante sapere che durante la registrazione al servizio Cloud Ezviz vi verrà inviata una mail con un link da confermare, per cui prima di effettuare la registrazione assicurarsi di avere una connessione ad internet per scaricare la posta elettronica.

Di seguito le procedure per la registrazione al servizio Ezviz Cloud tramite l'APP iVMS-4500: Dopo aver avviato l'APP.....

1. Cliccare su 3 ITA LTI 16:09 Nome L Login Imm. & Video Impostazioni EZVIZ Cloud P2P Configurazione 2. Cliccare su 16.00 Impostazioni EZVIZ Cloud P2 Nome Utente/Email Login automatico Password scordata Registra

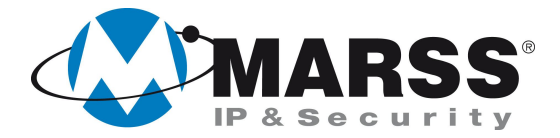

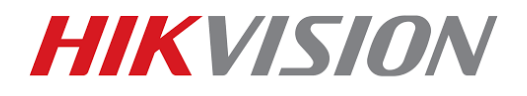

3. Inserire una mail valida Compilare il Verification Code Cliccare su

| Email<br>Verification Code |
|----------------------------|
| Verification Code          |
| Ottieni codice di verifica |
|                            |
|                            |
|                            |
|                            |
|                            |
|                            |
|                            |
|                            |
|                            |

4. Inserire il Verification Code ricevuto via mail nell'apposito campo Cliccare su

| •••••• 3 ITA LTE 16:20 🛛 🔻 57% 🗖                                                                  |
|---------------------------------------------------------------------------------------------------|
| (←) Immettere il codice di verifica                                                               |
| Verification Code                                                                                 |
| Immettere il codice di verifica ricevuto dalla email associata.<br>gianluigi.stefanelli@gmail.com |
| Prossimo                                                                                          |
|                                                                                                   |
|                                                                                                   |
|                                                                                                   |
|                                                                                                   |
|                                                                                                   |
|                                                                                                   |
|                                                                                                   |
|                                                                                                   |
|                                                                                                   |
|                                                                                                   |

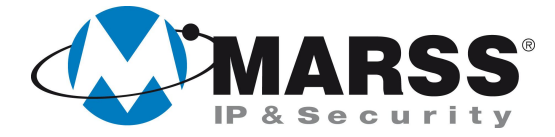

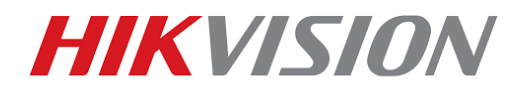

 Compilare il campo Nome Utente (non può essere la mail) Inserire una password (deve contenere almeno un numero) Confermarla Cliccare su

| ●●○○○ 3 ITA LTE 16:21 🎯 🛞 57% 💻 |
|---------------------------------|
| E Impostazioni account          |
| Nome Utente                     |
| Password                        |
| Conferma Password               |
| Fine                            |
|                                 |
|                                 |
|                                 |
|                                 |
|                                 |

 Inserire o il nome utente creato al punto 5 o la mail che avete utilizzato per la registrazione Inserire la password creata al punto 5 Spuntare Login automatico Cliccare su

| 30 |                                      |
|----|--------------------------------------|
|    | ••••••• 3 TIA LIE 11:48 ¥ 58%        |
|    | (=) Impostazioni EZVIZ Cloud P2P     |
|    |                                      |
|    | Nome Utente/Email                    |
|    | Password                             |
|    | ✓ Login automatico Password scordata |
|    |                                      |
|    | Login                                |
|    |                                      |
|    |                                      |
|    |                                      |
|    |                                      |
|    |                                      |
|    |                                      |
|    |                                      |
|    |                                      |
|    |                                      |
|    | Pogiatra                             |
|    | Registra                             |

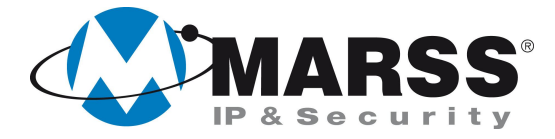

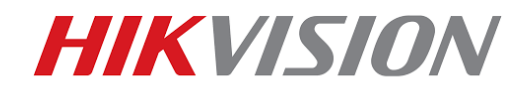

 Quando visualizzate questa schermata significa che siete loggati al servizio Ezviz Cloud di HIKVISION Ora è necessario caricare nell'APP il registratore che dovete gestire Quindi Cliccare su

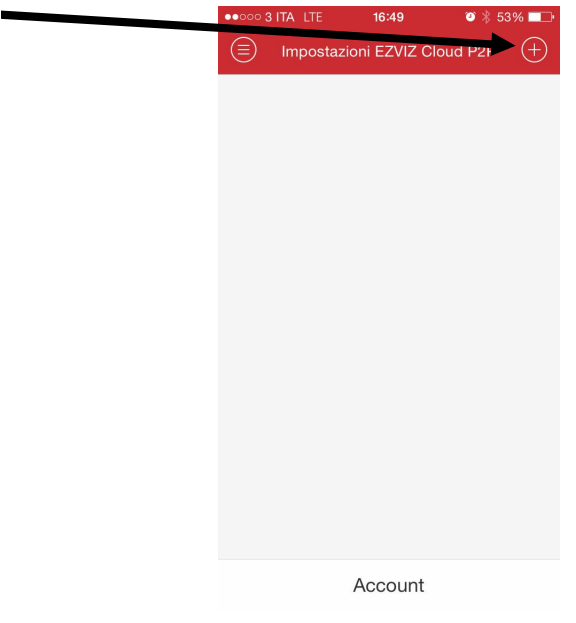

Si attiverà la fotocamera del vostro smartphone
 Effettuate la scansione del numero seriale (potrebbero occorrere diversi secondi)
 Oppure cliccate su per inserirlo manualmente

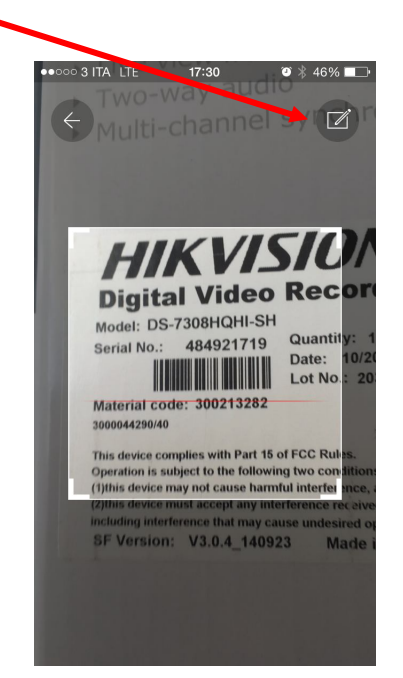

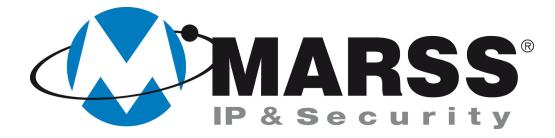

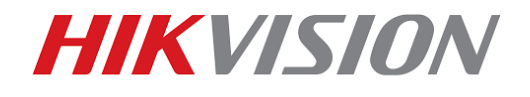

9. Se il dispositivo è online, comparirà la seguente schermata Cliccare su

| ••∞∞ 3 ITA LTE 17:36 • ¥ 44% ■_<br>← Nuovo Disp |
|-------------------------------------------------|
| 484921719                                       |
| Search                                          |
| 중드述 DS-7308HQHI-SH(484921719) (+                |
|                                                 |
|                                                 |
|                                                 |
|                                                 |

10. Comparirà le seguente schermata

L'APP vi chiede di inserire un ulteriore Verification Code che troverete su un etichetta sotto il registratore. Se non la trovate immettete ABCDEF Cliccare su

| ••••• 3 ITA LTE 17:42 🛛 🕉 43% 💶                                                                                                    |
|----------------------------------------------------------------------------------------------------|
| E Nuovo Disp                                                                                                    |
| DS-7308HQHI-SH(484921719)<br>Immettere il codice di verifica indicato<br>sull'etichetta del dispositivo. Immettere<br>ABCDEF in mancanza del codice di<br>verifica.<br>Codice o verifica dispositivo<br>Annulla Conferma |
| QWERTYUIOP                                                                                                    |
| ASDFGHJKL                                                                                                    |
| ► Z X C V B N M 🛛                                                                                                    |
| 123 😧 👰 spazio invio                                                                                                    |

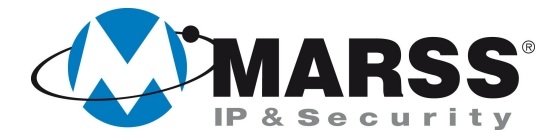

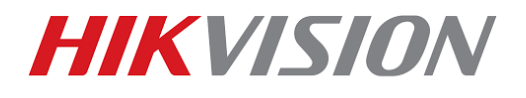

| ●●●●● 3 ITA LTE 17:54 ● \$ 40% ■→                                  |
|--------------------------------------------------------------------|
| (=) Impostazioni E //IZ Cloud P2P (+)                              |
|                                                                    |
| DS-7308HQHI-SH(484921719)                                          |
| Account<br>••••⊙ 3 ITA LTE 17:54 ♥ ≹ 40% ■□→<br>ⓒ Info Dispositivo |
| Nickname DS-7308HQHI-SH(484921719)                                 |
|                                                                    |
| Nr. telecamera 18                                                  |
|                                                                    |

### Conclusioni

Chiaramente per collegarsi e gestire nuovamente il dispositivo tramite l'APP non sarà più necessario registrarsi al servizio Cloud ne inserire Verification Code.

Per ulteriori informazioni contattare l'ufficio tecnico ai seguenti recapiti:

MARSS IP & Security srl Via De Gasperi, 150 - 73030 Tiggiano (Le) - Italy Tel +39 0833 532020 E-mail: <u>tecnico@marss.eu</u>